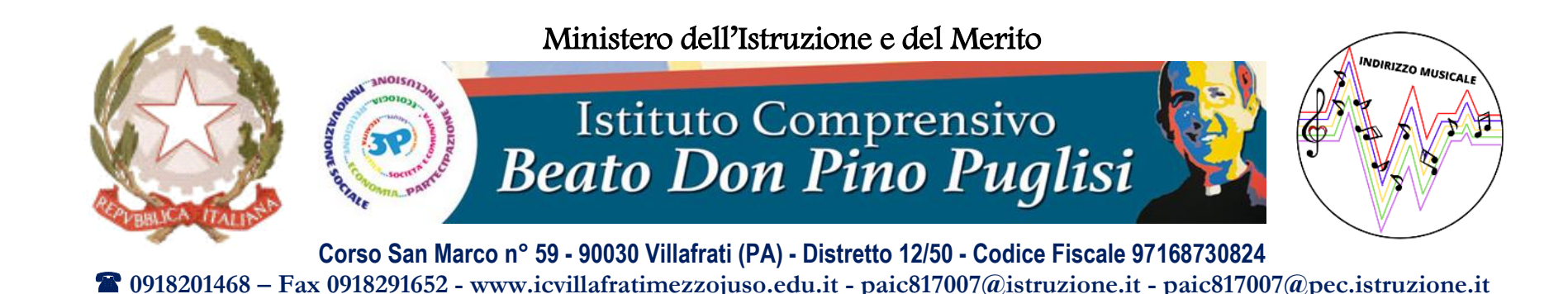

VADEMECUM PER INSERIRE NEL REGISTRO ELETTRONICO AXIOS 2.0 LA SCHEDA DI RILEVAZIONE INTERMEDIA DELLA SITUAZIONE EDUCATIVA E DIDATTICA

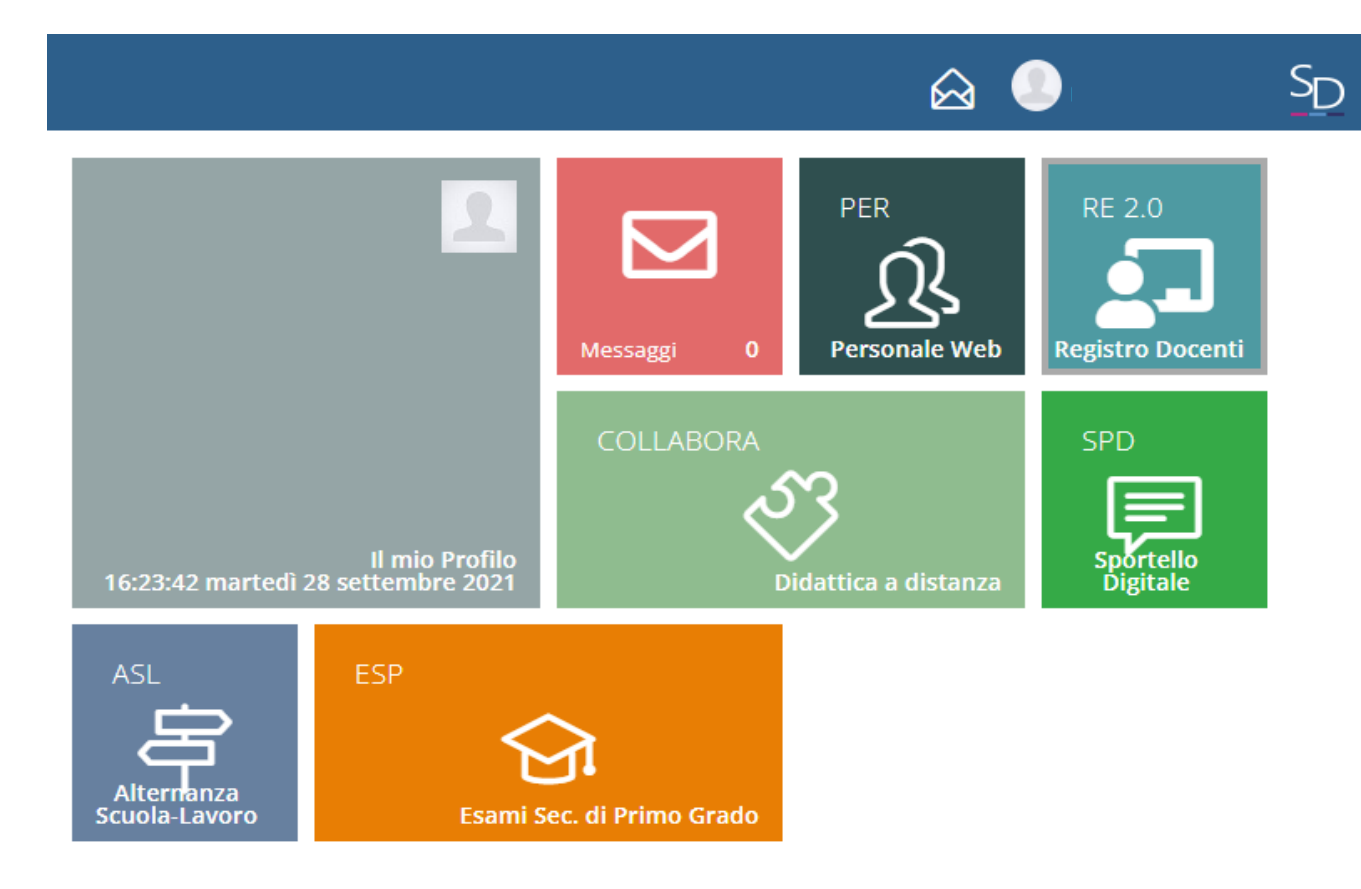

## Il Docente Coordinatore di classe, dopo avere fatto l'accesso al RE Axios, deve cliccare su «Comunicazioni»

| <b>₩</b> .0 | REGISTR©<br>DOCENTI       | Anno scolastico<br>2023/2024 |                          | <u>axios</u>           | ?) 🐼 😲 😒 📾 🌼 MARIA LAURA 🛩 S           |
|-------------|---------------------------|------------------------------|--------------------------|------------------------|----------------------------------------|
|             | Le mie                    |                              |                          | ✓ TECNOLOGIA           | <b>~</b> ⊂ 0.8.                        |
|             | E REGISTRO DI CLASSE      |                              | ISTRO DOCENTE            |                        |                                        |
|             |                           |                              | ,                        |                        | COLLOQUI                               |
|             | Oggi                      |                              | Comunicazioni e bacheche |                        | COMUNICAZIONI                          |
|             | Venerdi, 17 novembre 2023 | > >>                         |                          | Comunicazioni 🖒 Bacheo | acheche RICERCA                        |
|             | Ora Lezioni               |                              | Att. Tutte               | ✓ ricerca Q Ø          | SCRUTINI                               |
|             | 0                         |                              |                          |                        | MATERIALE DIDATTICO E COLLABORA        |
|             | 2                         |                              |                          |                        | ALTRE FUNZIONI                         |
|             |                           |                              |                          |                        | SPORTELLO DIDATTICO                    |
|             | 3                         |                              |                          |                        | REGISTRO FIRME ALTRE ATTIVITA' NOVITA' |
|             | 3                         |                              |                          |                        | PRESIDIO CLASSI                        |
|             | 5                         |                              |                          |                        | VIDIMAZIONE                            |
|             |                           |                              |                          |                        | IMPOSTAZIONI REGISTRO ELETTRONICO      |
| Ľ           |                           |                              | [                        |                        |                                        |

Statistiche

## Cliccare sul «+» in alto a destra per aggiungere una nuova comunicazione

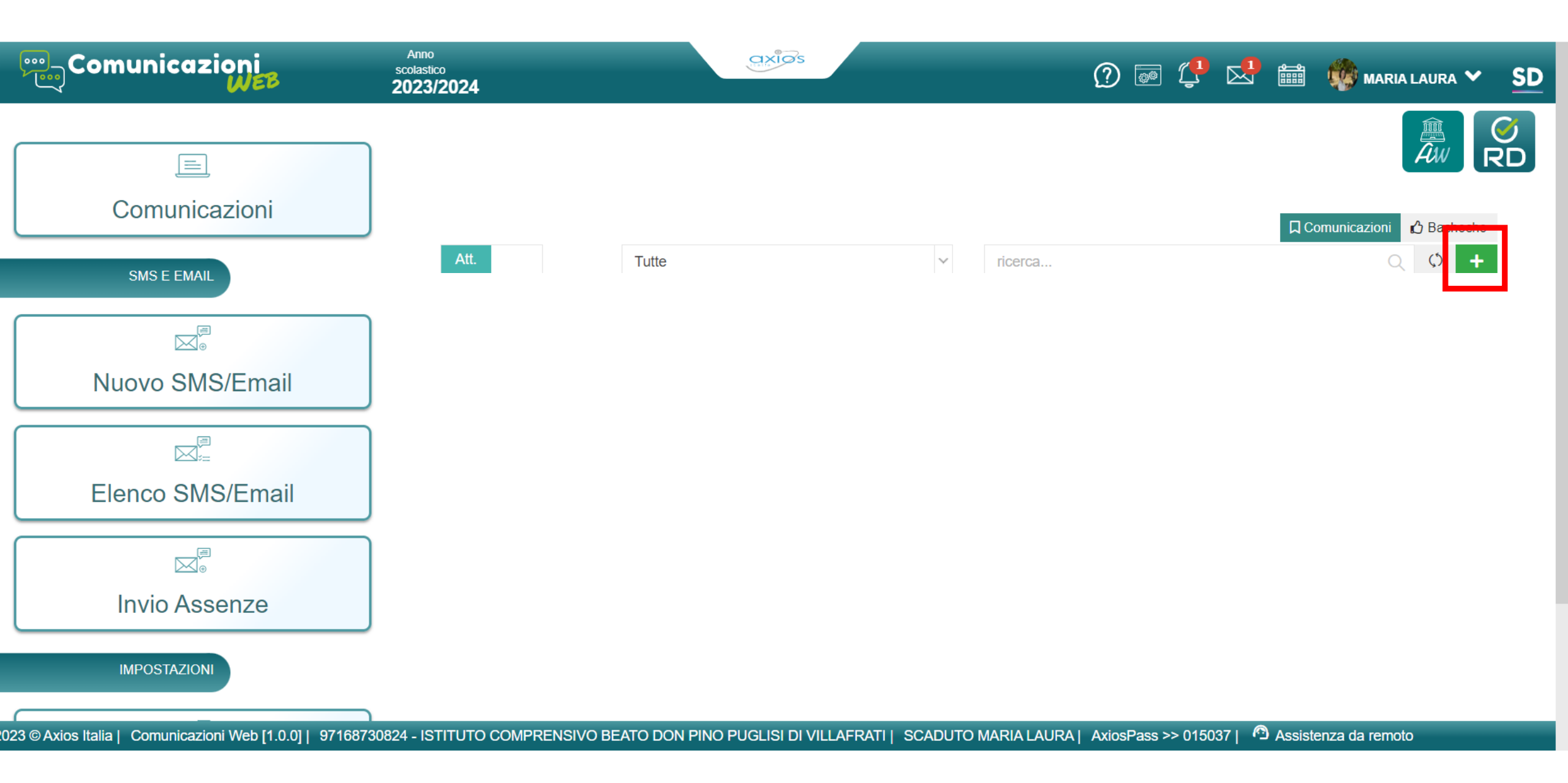

Nella pagina che si aprirà:

- 1. Inserire nella sezione «Titolo»: Scheda di rilevazione intermedia della situazione educativa e didattica settembre-novembre 2023
- 2. Visibile «A data»: 30/06/2024

| Titolo *                                                                                                    | Num. *                     | Tipo di comunicazione: * |                                                                                                    | Visibile da data                                                                                                    |        | A data               |    |
|----------------------------------------------------------------------------------------------------|----------------------------|--------------------------|----------------------------------------------------------------------------------------------------|----------------------------------------------------------------------------------------------------|--------|----------------------|----|
|                                                                                                    |                            | Scuola/famiglia          | ~                                                                                                    | <b>i</b> 18/11/2023                                                                                                    |        | 曲                    |    |
| Testo della comunicazione         I       I       Y       Helvetica Neue ▼       A       ▼       IE       IE         X       ✓           | Link:                      |                          | NO       Invia       NO       Sempre       NO       Lettura         Notifica       visibile       obblig.         SI       Visibile sul Registro di Classe e ai docenti che vi accedono         Vi informiamo che l'invio delle notifiche push non è dipendente in nessun modo di |                                                                                                    |        |                      |    |
|                                                                                                    | Trascina qui i file che vu | oi caricare              | Axios. La gestione è comple<br>utilizzato sul proprio disposit<br>né velocità ed immediatezza<br>del messaggio è necessario                                                                                                    | atizzata dai gestori del sistema operativo<br>li non può garantire né tempi di consegna<br>er essere certi dei tempi e della consegna<br>//S. |        |                      |    |
|                                                                                                    |                            |                          |                                                                                                    | Nessuna                                                                                                    | $\sim$ |                      | NO |
| Seleziona i destinatari (Non selezionando nulla sarà visibile a tutti)                                                                   |                            | Destinatari se           | elezionati                                                                                                    |                                                                                                    |        |                      |    |
| ricerca<br>Tutti                                                                                                    | $\otimes \mathbf{Q}$       |                          |                                                                                                    |                                                                                                    | I≡Ar   | nteprima destinatari |    |
| Plessi/Classi                                                                                                    |                            |                          |                                                                                                    |                                                                                                    |        |                      |    |
| <ul> <li>PAAA817014 - Infanzia VILLAFRATI</li> <li>PAAA817025 - Infanzia CEFALA' DIANA</li> <li>PAAA817036 - Infanzia GODRANO</li> </ul> |                            | 000                      |                                                                                                    |                                                                                                    |        |                      |    |

3a. Attivare i check «Invia Notifica» «Visibile sempre» «Obbligo di lettura»3b. Inserire «NO» nell'opzione «Visibile dul Registro di Classe e ai docenti che vi accedono»

4. Aggiungere il file pdf del pagellino del/della primo/a alunno/a della classe

| Titolo *                                                                                                    | Num. *                         | Tipo di comunicazione: * |                                                                                                    | Visibile da data                                                        |        | A data                |            |  |
|----------------------------------------------------------------------------------------------------|--------------------------------|--------------------------|----------------------------------------------------------------------------------------------------|-------------------------------------------------------------------------|--------|-----------------------|------------|--|
|                                                                                                    |                                | Scuola/famiglia          | $\sim$                                                                                                    | <b>i</b> 18/11/2023                                                     |        | t                     |            |  |
| Testo della comunicazione                                                                                                    |                                | Link:                    |                                                                                                    | NO Invia                                                                | NO S   | Sempre                | NO Lettura |  |
| ℤ         B         I         型         X <sup>1</sup> Helvetica Neue ▼         A         ▼         IE         IE           X         ✓  | ≣≡▼                            | ► Aggiungi File          |                                                                                                    | NO         Visibile sul Registro di Classe e ai docenti che vi accedono |        |                       |            |  |
|                                                                                                    | Trascina qui i file che vuoi c | caricare                 | Axios. La gestione è completamente automatizzata dai gestori del sistema operativo<br>utilizzato sul proprio dispositivo. Axios quindi non può garantire né tempi di consegna<br>né velocità ed immediatezza della stessa.Per essere certi dei tempi e della consegna<br>del messaggio è necessario utilizzare gli SMS. |                                                                         |        |                       |            |  |
|                                                                                                    |                                |                          |                                                                                                    | Tipo di risposta:                                                       |        | Richiedi pin          | Mod. risp. |  |
|                                                                                                    |                                |                          |                                                                                                    | Nessuna                                                                 | $\sim$ | NO                    | NO         |  |
| Seleziona i destinatari (Non selezionando nulla sarà visibile a tutti)                                                                   | Destinatari selez              | zionati                  |                                                                                                    |                                                                         |        |                       |            |  |
| ricerca<br>Tutti                                                                                                    | $\otimes Q$                    |                          |                                                                                                    |                                                                         | i≡∧    | Anteprima destinatari |            |  |
| Plessi/Classi                                                                                                    |                                |                          |                                                                                                    |                                                                         |        |                       |            |  |
| <ul> <li>PAAA817014 - Infanzia VILLAFRATI</li> <li>PAAA817025 - Infanzia CEFALA' DIANA</li> <li>PAAA817036 - Infanzia GODRANO</li> </ul> |                                | 000                      |                                                                                                    |                                                                         |        |                       |            |  |

5. Nella sezione «Seleziona i destinatari», scorrere sino a «Tutti i tutori» e fare click su « > Tutori per plesso/classe» Fare quindi click prima sul plesso e poi sulla classe

Tipo di comunicazione: \* Visibile da data Titolo \* Num. \* A data 曲 Scuola/famiglia 18/11/2023  $\sim$ NO Lettura Testo della comunicazione Link: NO Invia NO Sempre Notifica obblig. visibile Z **%** -U X1 ≣ ≣.. Helvetica Neue -B Α -Visibile sul Registro di Classe e ai docenti che vi accedono X </>> + Aggiungi File.. Vi informiamo che l'invio delle notifiche push non è dipendente in nessun modo da Axios. La gestione è completamente automatizzata dai gestori del sistema operativo utilizzato sul proprio dispositivo. Axios quindi non può garantire né tempi di consegna né velocità ed immediatezza della stessa.Per essere certi dei tempi e della consegna del messaggio è necessario utilizzare gli SMS. Tipo di risposta: Richiedi pin Mod. risp. Nessuna  $\sim$ Seleziona i destinatari (Non selezionando nulla sarà visibile a tutti) Destinatari selezionati E Anteprima destinatari TUTORI G Tutti i tutori ✓ Tutori per plesso/classe > PAAA817014 - Infanzia VILLAFRATI Ð 00000 > PAAA817025 - Infanzia CEFALA' DIANA > PAAA817036 - Infanzia GODRANO > PAAA817047 - "I. Gattuso" MEZZOJUSO

PAAA817058 - "Vittorino da Feltre" CAMPOFELICE di FITALIA

> 1A COMUNE [A]

6. Quindi, fare click sul tasto \_\_\_\_\_ relativo alla madre e al padre dell'alunno/a

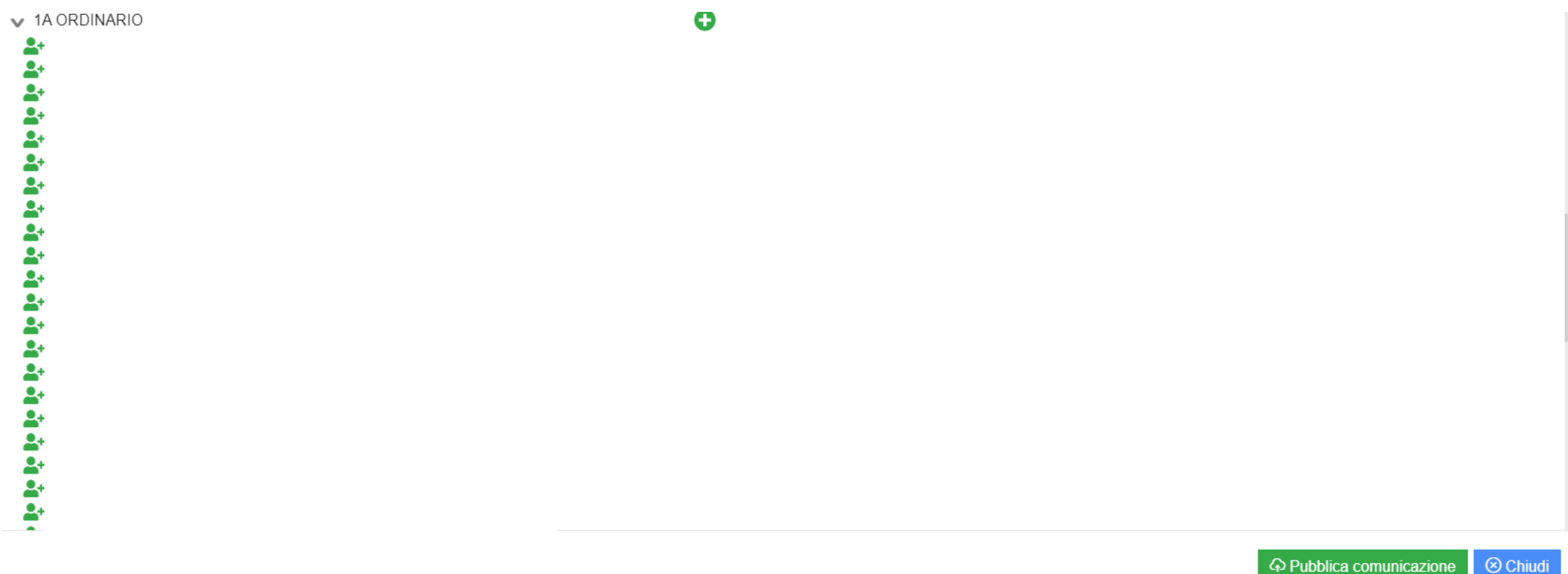

- 7. Dopo avere verificato la presenza dei corretti destinatari nell'apposita sezione «Destinatari selezionati», fare click su «Pubblica comunicazione»
- 8. Ripetere le stesse operazioni per ogni alunna/o della propria classe

Nuova comunicazione

| Titolo *                                                                                                    | Num. * | Tipo di comunicazione: *                                                    | Visibile da data                                                                                                    | A data                                                                                                    |                                                                                                    |
|----------------------------------------------------------------------------------------------------|--------|-----------------------------------------------------------------------------|----------------------------------------------------------------------------------------------------|----------------------------------------------------------------------------------------------------|----------------------------------------------------------------------------------------------------|
| Scheda di rilevazione intermedia della situazione educativa e didattica         Testo della comunicazione         IUX       Helvetica Neue < A < IIIIIIIIIIIIIIIIIIIIIIIIIIIIIIII | ≞▼     | Scuola/famiglia Link:  Aggiungi File  Trascina qui i file che vuoi caricare | Image: Signature       18/11/2023         Image: Signature       Invia         Notifica       Visibile sul Regist         Vi informiamo che l'invio delle       Axios. La gestione è completa         utilizzato sul proprio dispositiv       né velocità ed immediatezza (         del messaggio è necessario u       Tipo di risposta: | SI Sempre<br>visibile<br>tro di Classe e ai docenti<br>e notifiche push non è diper<br>amente automatizzata dai g<br>vo. Axios quindi non può ga<br>della stessa.Per essere cer<br>utilizzare gli SMS. | Lettura<br>obblig.<br>i che vi accedono<br>ndente in nessun modo da<br>gestori del sistema operativo<br>arantire né tempi di consegna<br>rti dei tempi e della consegna |
| Seleziona i destinatari (Non selezionando nulla sarà visibile a tutti)                                                                                                    |        | Destinatari selezionati                                                     | Nessuna                                                                                                    | ~                                                                                                    |                                                                                                    |
| ricerca<br>Tutti                                                                                                    |        |                                                                             |                                                                                                    |                                                                                                    |                                                                                                    |
| Plessi/Classi                                                                                                    |        |                                                                             |                                                                                                    |                                                                                                    | E Anteprima destinatari                                                                                                    |
| <ul> <li>PAAA817014 - Infanzia VILLAFRATI</li> <li>PAAA817025 - Infanzia CEFALA' DIANA</li> <li>PAAA817036 - Infanzia GODRANO</li> </ul>                                          |        | 000                                                                         |                                                                                                    | د Pubblica co                                                                                                    | municazione 🛞 Chiudi                                                                                                    |

х